### 스팸 방지 탭

댓글에 대한 Akismet 스팸 방지가 티키8에 추가되었으며, 댓글 중재 혹은 작업 로그로부터 다중 IP 차단이 has been added in 티키9에 추가되었습니다.

# 개요

이 탭을 사용하여 anti-spam CAPTCHA들을 활성화하고 이메일 주소 링크 • 보안 를 보호하싮시오.

#### 접근하려면

보안 관리 페이지에서, click the 스팸 방지 탭을 클릭하십시오.

#### 주의

활성화되면, 다음의 티키 기능들이 보호됩니다:

설명

- 위키 페이지 편집 (1.9에서 시작됨)
- 위키 페이지 댓글 (1.9에서 시작됨)
- 게시판 게시물과 답글들 (1.9에서 시작됨)
- 트래커 항목 댓글 (2.0에서 시작됨)
- 프리태그 (2.0에서 시작됨)
- 달력 항목 (3.4, 4.2, 및 5.0에서 시작됨)
- 회보 구독 (3.4, 4.2, 및 5.0에서 시작됨)

관려 퇵

- Banning
- 댓글 중재
- 거짓 등록에서 다량의 IP 를 차단하는 법
- 스팸을 제거하는 법
- 추가 참조: 스팸봇에 대처 하는 법

| eneral Security     | Spam protection                        | Search results      | Site Access | Tokens |
|---------------------|----------------------------------------|---------------------|-------------|--------|
| Clipperz online pas | sword management                       |                     |             |        |
| Captcha             |                                        |                     |             |        |
| Anonymous           | editors must enter an                  | ti-bot code (CAPTCH | A) 😡        |        |
| Word length of the  | captcha image: 6                       |                     |             | •      |
| Width of the captc  | ha image in pixels: 11                 | 30                  |             | 0      |
|                     |                                        |                     |             | Ĩ      |
| Level of noise of t | he captcha image: 1(                   | 00                  |             | 0      |
| 📃 Use F             | ReCaptcha 😡                            |                     |             |        |
| You will ne         | ed to register <mark>at http://</mark> | www.google.com/rec  | aptcha      |        |
| Protect email       | against sparn 😡                        |                     |             |        |
| Add "rel=nofo       | ollow" on external links               | : 0                 |             |        |
|                     |                                        |                     |             |        |
| Banning system      | em 😣                                   |                     |             |        |

필드

#### Default

## САРТСНА

| 익명사용자 편집자는 반<br>드시 안티-봇 코드를 입력<br>해야만 합니다 | 익명사용자로부터의 그 어떠한 입력에 대하여 (댓글, 위키 페이지, 및<br>사이트 등록 등등) CAPCHA를 추가합니다. | 활성화됨 |
|-------------------------------------------|---------------------------------------------------------------------|------|
| 단어 길이                                     | CAPTCHA 그림 내부의 문자의 수                                                | 6    |
| 넓이                                        | CAPTCHA 그림의 픽셀 단위 넓이                                                | 180  |
| 노이즈 단계                                    | CAPTCHA 읽기를 어느 정도로 어렵게 할 것인지를 지정. 숫자가 높을<br>수록 보다 안전하지만, 더 읽기 어려워짐. | 100  |

| 필드                 | 설명                                                                                                    | Default   |
|--------------------|----------------------------------------------------------------------------------------------------|-----------|
| ReCaptcha 사용       | 기본 Zend_Captcha 구현을 사용하는 것 대신, 티키는 ReCaptcha의<br>CAPTCHA를 사용할 수 있습니다                                                 | 비활성화<br>됨 |
| 이메일 보호             | 티키는 이메일 주소를 애매하게 만들어서 스팸봇이 페이지, 게시판, 블<br>로그 등등에 표시된 이메일 주소를 훔치는 것을 더 어렵게 만듭니다.                                      | 활성화됨      |
| "rel=nofollow"를 추가 | nofollow 매개변수를 모든 외부 링크에 추가하여 로봇과 스파이더들<br>이 외부 페이지를 수집하는 것을 방지합니다. 추가 정보는<br>http://dev.tiki.org/wish1583 를 참조하십시오. | 활성화됨      |
| 차단 시스템             | 차단 기능을 활성화합니다. 방문자들을 사용자명 및 IP 주소로 차단하<br>는 것을 허용합니다                                                                 | 비활성화<br>됨 |

The jQuery Sortable Tables feature must be activated for the sort feature to work.

# /

4 이후 버전에서: tiki-admin.php?page=general, "일반 기본설정" 섹션으로 이동되었습니다.

# /

3.0 버전에서는, tiki-admin.php?page=textarea 로 이동되었습니다.

# /

1.9.x대 버전에서는: tiki-admin.php?page=wiki 내부에 있습니다

자동/로봇 등록 방지

# 1.9.x 에서

tiki-admin.php?page=login 에서, "자동/로봇 등록을 방지:"를 활성화할 수 있습니다. 이는 등록 (tiki-register.php) 페이지에 CAPTCHA 코드를 추가합니다.

# 흥미있는 링크들

- 스팸 폴더에서 10 이메일을 밖에 유지하는 10개의 팁
- CAN-SPAM Act: http://en.wikipedia.org/wiki/CAN-SPAM\_Act\_of\_2003
- HTML로 된 Can-Spam Act 전문: http://www.legalarchiver.org/cs.htm
  - 트리거 단어와 문구를 피하십시오: http://blog.mannixmarketing.com/spam-trigger-words/
    - HTML 이메일을 보내는 경우, 이메일의 텍스트 버전을 포함하십시오
    - 권한 마케팅 기술을 사용하십시오
    - 이메일을 보내기 전에 스팸 체커를 사용하십시오
    - 블랙리스트에서 나오십시오
      - 1. SendScore.org
      - 2. Mx Tool Box
      - 3. DNS Stuff
    - 텍스트 대 그림을 좋은 비율로 유지하십시오
    - Opt-In 자동화된 시스템을 사용하여 스팸 트랩을 피하십시오
    - 대형 첨부파일과 특정 첨부파일 유형을 피하십시오
    - DKIM, SPF, Sender-ID 및 Domain Keys 등이 적절하게 설정되었는지 확인하십시오